## プリンターから自分の印刷完了の通知を受信 する [SPEEDIA マネージャー]

SPEEDIA マネージャーを利用して、印刷完了時に通知を自分のパソコン画面に表示できます。

本機能を使用するには、SPEEDIA マネージャーがインストー ルされている必要があります。

SPEEDIA マネージャーの詳細は、「SPEEDIA マネージャーマ ニュアル」を参照してください。

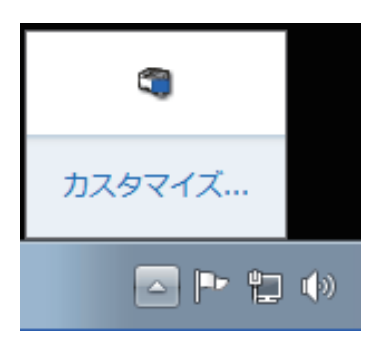

**1.** SPEEDIA マネージャーがインストールされたコンピュー ターを起動すると、SPEEDIA マネージャーが自動的に起動 されます。

タスクトレイに SPEEDIA マネージャーアイコンが表示されます。

Windows 7/8/8.1/10 では、初期状態ではタスクトレイが非表示に設定されています。タスクバーの (隠れているインジケーターを表示します)ボタンをクリックすると表示されます。

**2.** タスクトレイの SPEEDIA マネージャーアイコンをダブルク リックします。

SPEEDIA マネージャーの画面(管理ウィンドウ)が表示されます。

| SPEEDIAマネージャー                     |                          |                |                 | -      | - • •       |  |
|-----------------------------------|--------------------------|----------------|-----------------|--------|-------------|--|
| ファイル(F) 編集(E) 表示(V) ツール(T) ヘルプ(H) |                          |                |                 |        |             |  |
| □ < □ = = = = ( + 2 # =           |                          |                |                 |        |             |  |
| SPEEDIA                           | プリンター名                   | 状態             | モデル             | 機種     | ポート名        |  |
| SPEEDIAマネージャー 管理ウィン               | 🕒 🗐 CASIO SPEEDIA GE5000 | 省電力待機中         | CASIO SPEE      | GE5000 | USB001      |  |
| ドウは、プリンターフォルダー情報                  | 💁 🏐 CASIO SPEEDIA GE6000 | 省電力待機中         | CASIO SPEE      | GE6000 | CP800FFF    |  |
| に加えて、ノリンターのステータス<br>情報を表示します      | 💼 😸 CASIO 簡単エコ印刷         | 準備完了           | CASIO ECO       |        | CASIO Virtu |  |
| INHR C3X/I/O 6 7 1                |                          |                |                 |        | J           |  |
|                                   | コンピュー<br>対象ブリン           | ターにイン<br>ターが表示 | /ストールさ<br>されます。 | れている   |             |  |
|                                   |                          |                |                 |        | •           |  |
| 全3個のオフジェクト                        |                          |                |                 |        | NUM         |  |

**3.**メニューバーの「ツール」-「環境設定」-「ユーザー設定」 を選択します。

| SPEEDIAマネージャー                 |                            |                |           |    |
|-------------------------------|----------------------------|----------------|-----------|----|
| ファイル(F) 編集(E) 表示(V) 💽         | ソール(T) ヘルプ(H)              |                |           |    |
| I • 🖸 🗏 🗏 🖉 •                 | プリンターオプション(S)              |                |           |    |
| SPEEDIA                       | 環境設定(E) ▶                  | ユーザー設定(U)      |           | 機種 |
| SPEEDIAマネージャー 管理ウィン           | カスタム設定(C)                  | システム設定(S)      | SPEE      |    |
| ドウは、プリンターフォルダー情               | エコログ集計ツール                  | 応答なし オフライン 🛛 🕻 | ASIO SPEE |    |
| に加えて、フリンターの人ナータル。<br>情報を表示します | 🔛 📾 CASIO SPEEDIA GE6000   | ・モニター停止中 の     | ASIO SPEE |    |
| IN THE LAKEN COR 9 -          | 🛃 🍓 CASIO SPEEDIA GE6000-Y | モニターできません 〇    | ASIO SPEE |    |
|                               | 🛃 🖶 CASIO SPEEDIA N3600    | 応答なし オフライン 🛛 🕻 | ASIO SPEE |    |
|                               | 💼 🖶 CASIO 簡単エコ印刷           | 準備完了 0         | ASIO ECO  |    |
|                               | •                          |                |           | •  |
| ユーザーごとの環境設定を行います。             |                            |                |           |    |

| 環境設定                                                                                                    |                                                                         |
|----------------------------------------------------------------------------------------------------|-------------------------------------------------------------------------|
| ユーザー設定                                                                                                    |                                                                         |
| 封定(C)<br>王<br>10<br>サウンド<br>サウンド<br>サウンド<br>サウンド<br>イベント<br>- 日<br>10<br>- 日<br>10<br><br>10<br>-<br>10<br>-<br>10<br>-<br>10<br>-<br>10<br>-<br>-<br>-<br>-<br>-<br>-<br>-<br>-<br>-<br>-<br>-<br>-<br>- | 印刷売了<br>マメッセージを表示する(M)<br>表示方法<br>● 詳細(ダイアログボックスX0)<br>● 簡易(J (Jレーン)XE) |
|                                                                                                    | OK ++>セル                                                                |

| 印刷の通知                                                                           | ×      |
|---------------------------------------------------------------------------------|--------|
| 印刷が完了しました。<br>プリンター名 CASIO SPEEDIA GE6000<br>ポート名<br>ドキュメント名 SPEEDIAマネージャーマニュアル | pdf    |
| ブリンターの月間累計 2,373 枚<br>あなたの月間累計 369 枚                                            |        |
| 簡易表示に切り替え(E)            次回から表示しない(D)                                            | ヽルプ(H) |

| <ul> <li>● 印刷が完了しました。</li> <li>ペ ×</li> <li>プリンター名:</li> </ul> |
|----------------------------------------------------------------|
| CASIO SPEEDIA GE6000                                           |
| ドキュメント名:<br>GE5000シリーズ プリンター活用ガイド.pdf                          |
| プリンターの当月累計:2,375 枚<br>あなたの当月累計:371 枚                           |
| ●あ般 😂 🥔 ② Caps 🖉 → 🤤                                           |

**4.**「ユーザー設定」タブの [イベント] – [印刷完了] の「メッ セージを表示する」にチェックを入れます。

詳細(ダイアログボックス)を選択した場合

簡易(バルーン)を選択した場合